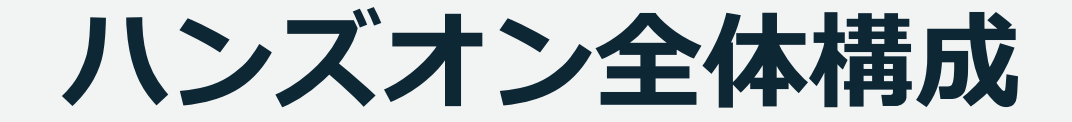

### 本ハンズオンで作成する最終構成 (Client + ALB + Web)

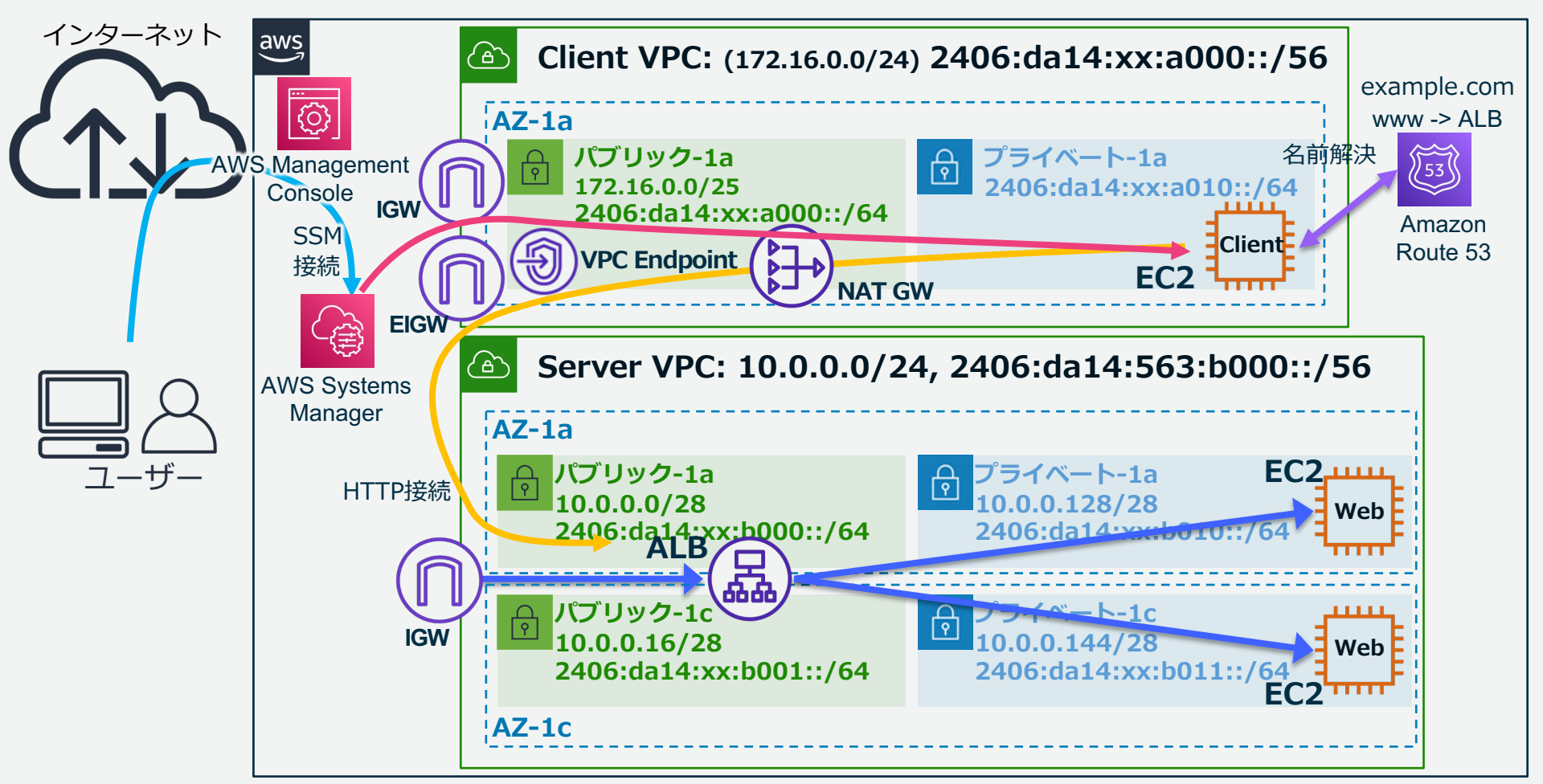

### Clientが接続する経路について

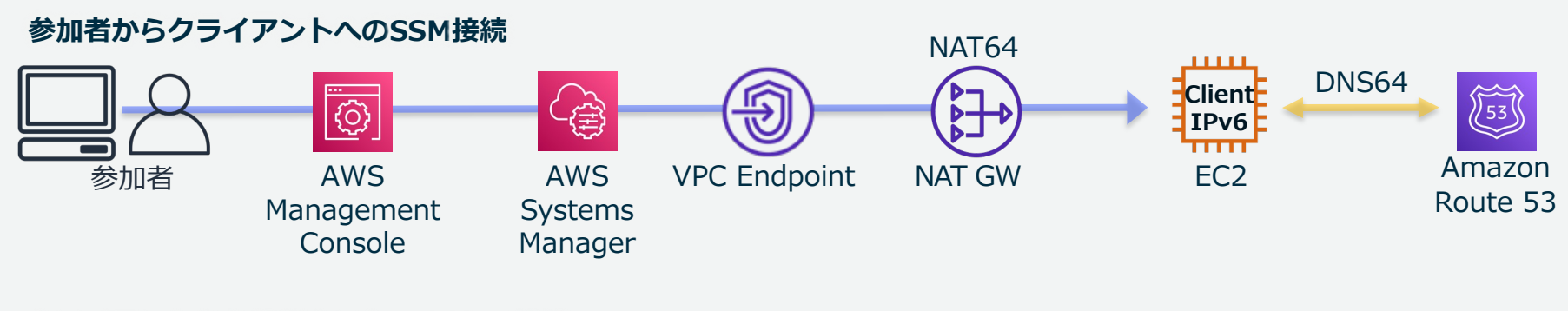

#### クライアントから外部ホストへのIPv4接続

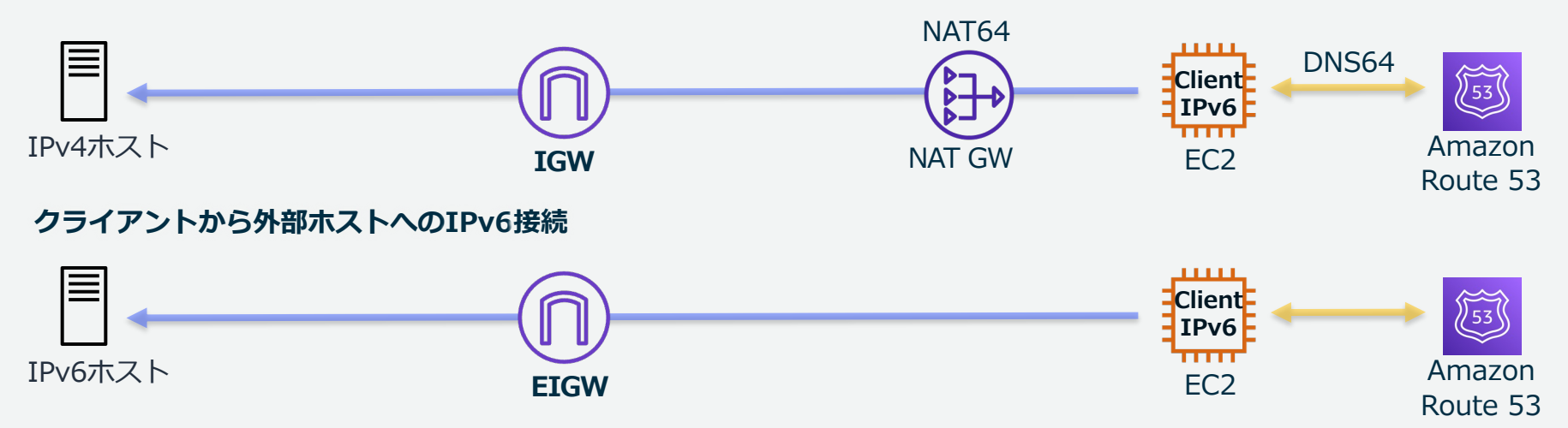

# ハンズオン環境作成の流れ

### ハンズオンの流れ

・フェーズ1: 接続元環境を作成

Linuxを起動する環境を、CloudFormationのテンプレートで作成します

・フェーズ2: 接続先環境を作成

別のVPCを手動で作成し、Webサーバを冗長配置します フェーズ1で作成したLinuxからWebサーバへcurlコマンドでアクセスします

・フェーズ3: 接続先環境へロードバランサーを導入

ロードバランサー(Application Load Balancer)を作成し、フェーズ2で作成した Webサーバをロードバランサー配下に登録します

・フェーズ4: DNSでIPv6レコードを登録する

フェーズ1で作成した環境のみで利用できるプライベートホストゾーンを作成し、 独自ドメインを利用し、ロードバランサー経由でWebサーバへアクセスします

・フェーズ5: NLBを配置し固定IPアドレスでWebサーバを公開(オプション) フェーズ4で作成した環境にNLBを配置します

# フェーズ1:本ハンズオンで作成する構成 (Client)

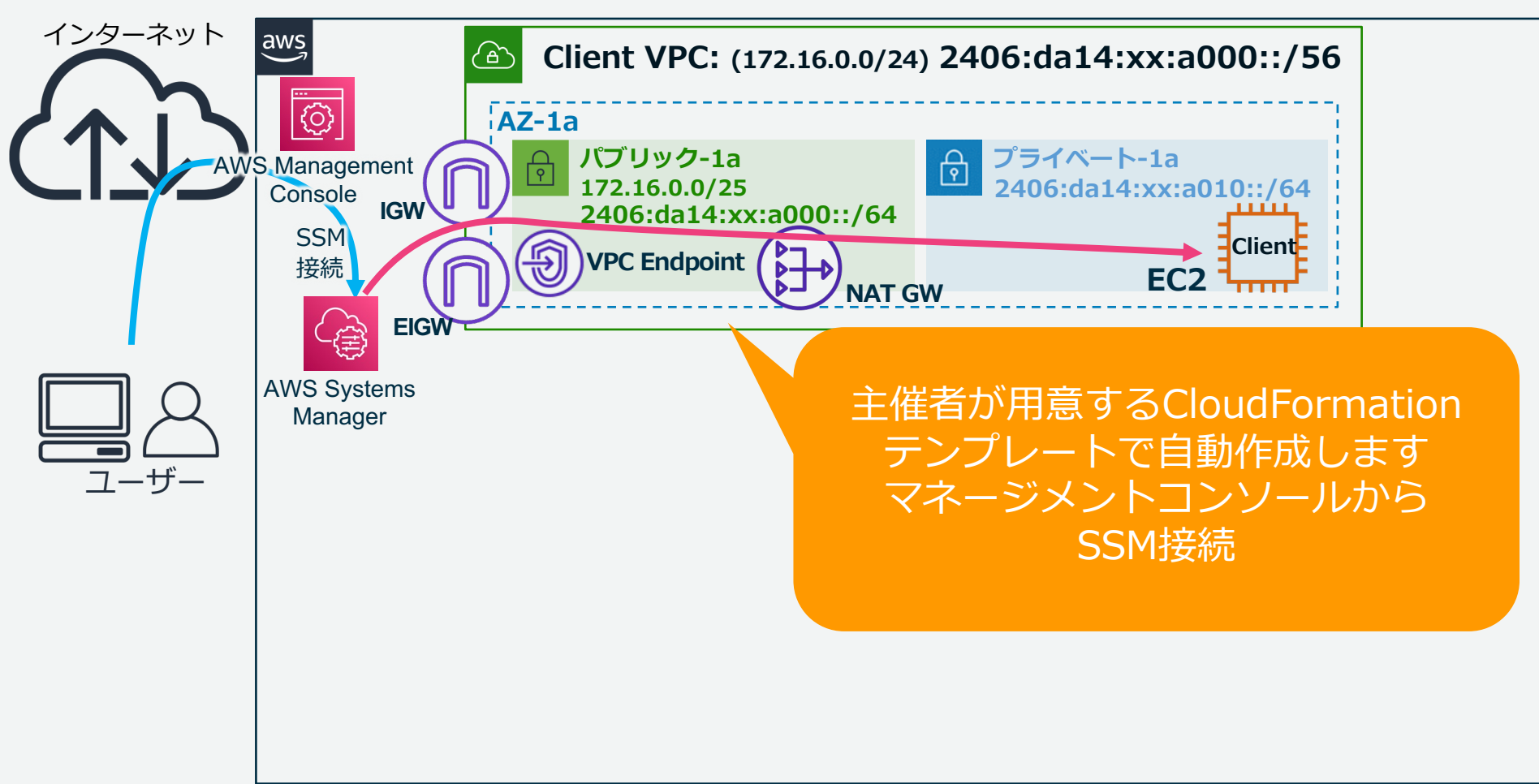

# フェーズ2:本ハンズオンで作成する構成 (Client + Web)

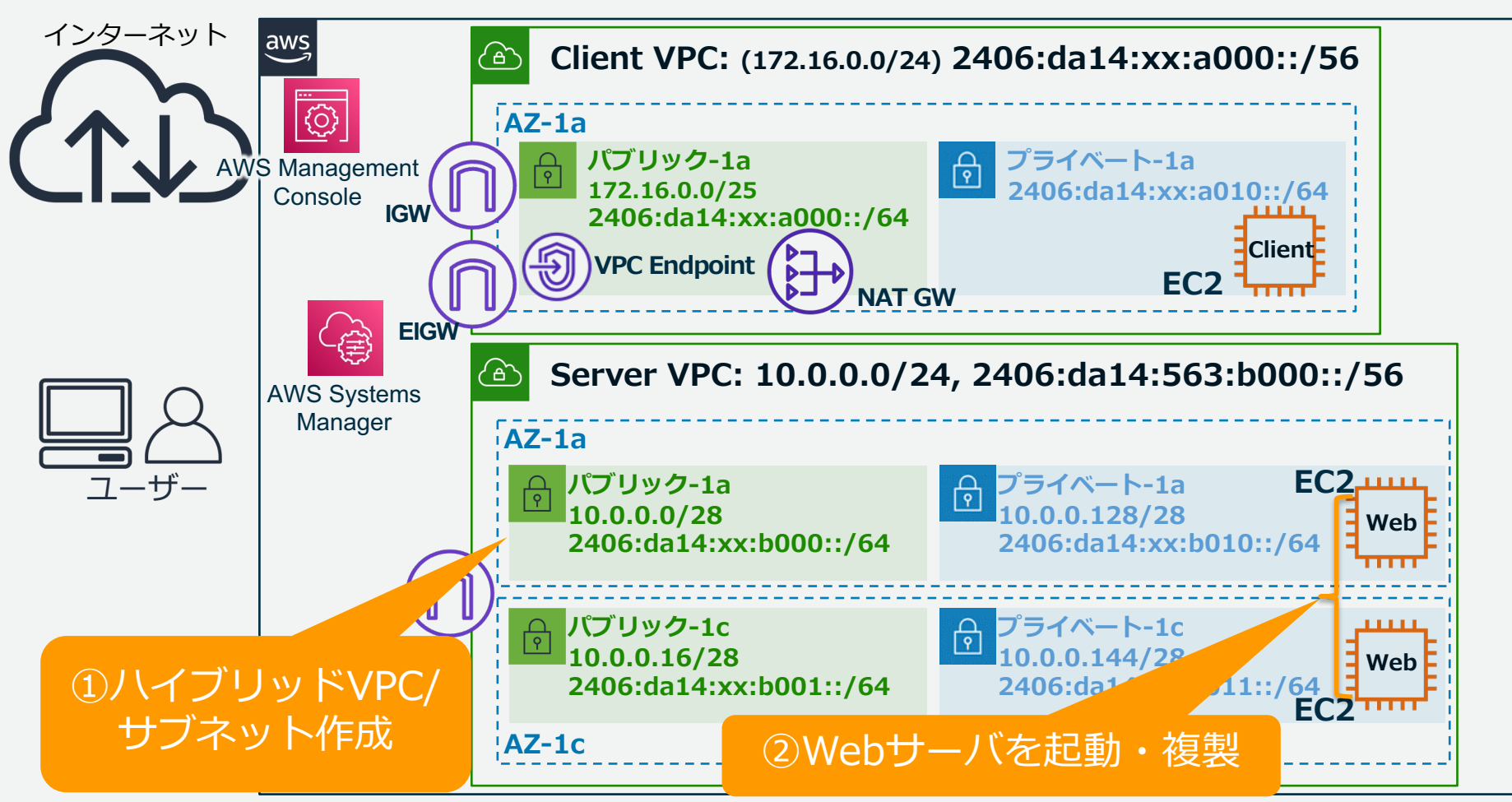

# フェーズ3:本ハンズオンで作成する構成 (LB + Web)

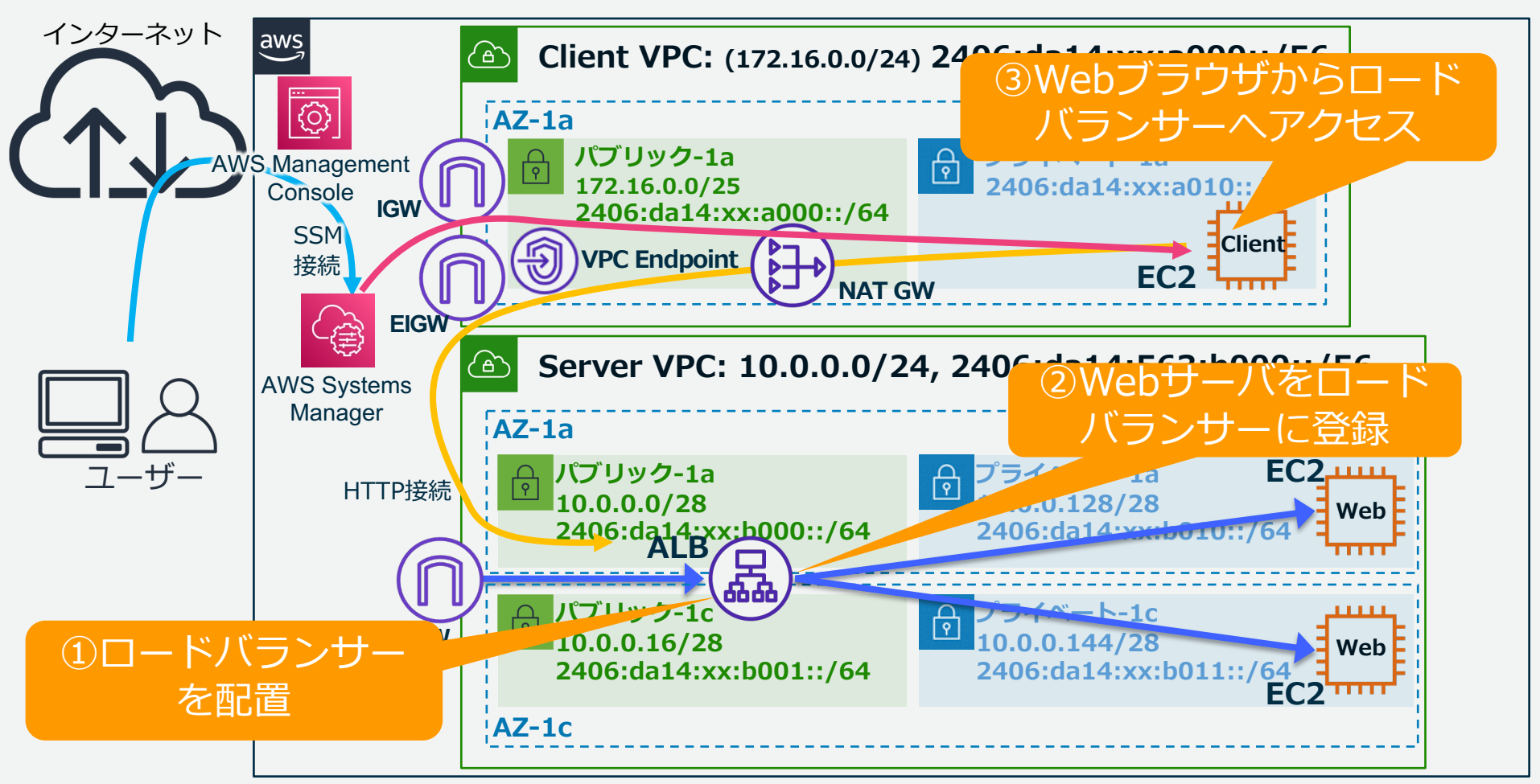

# フェーズ4:本ハンズオンで作成する構成 (LB + Web + DNS)

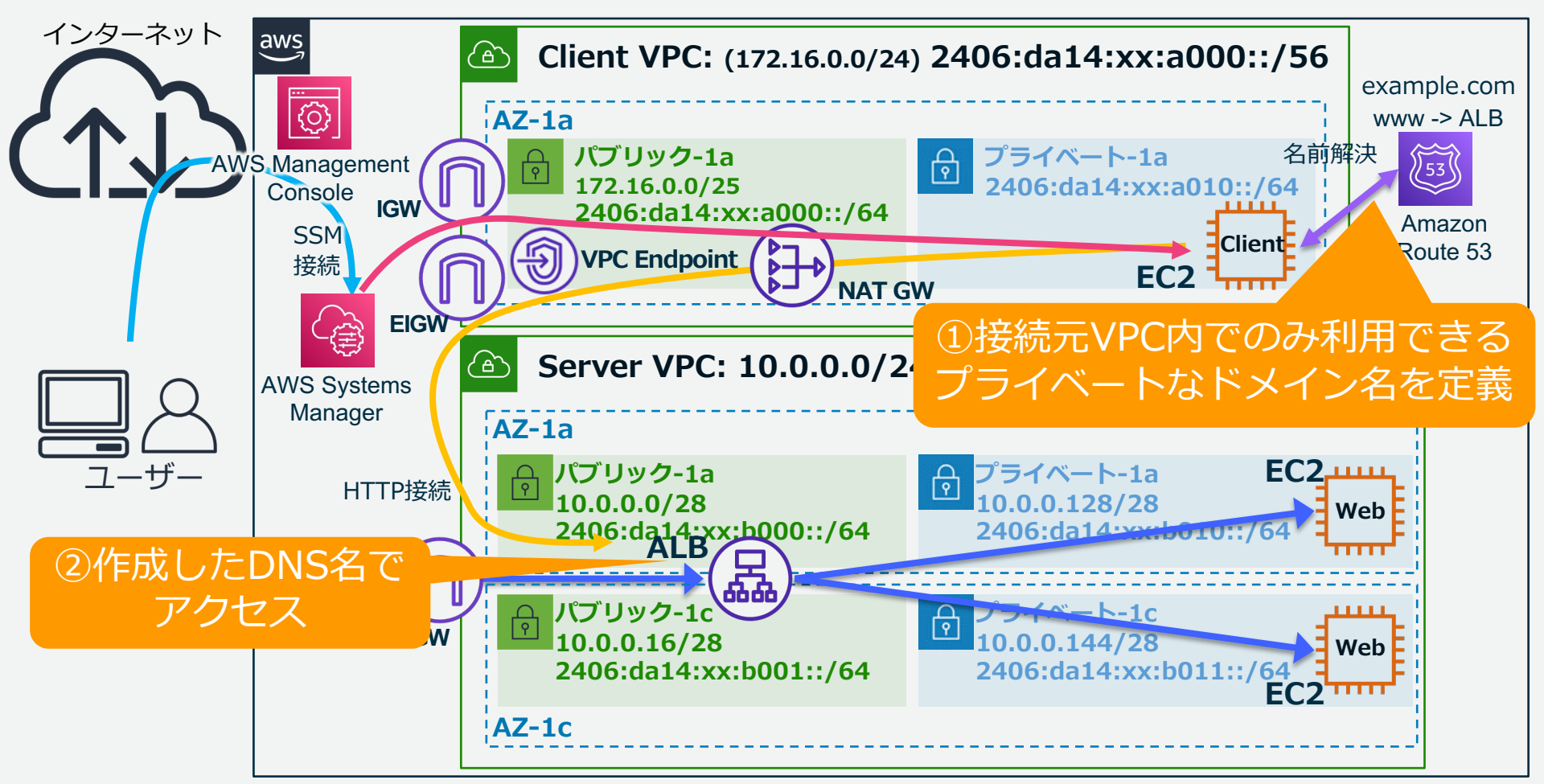

# フェーズ5: ALBの前段にNLBを配置(オプション)

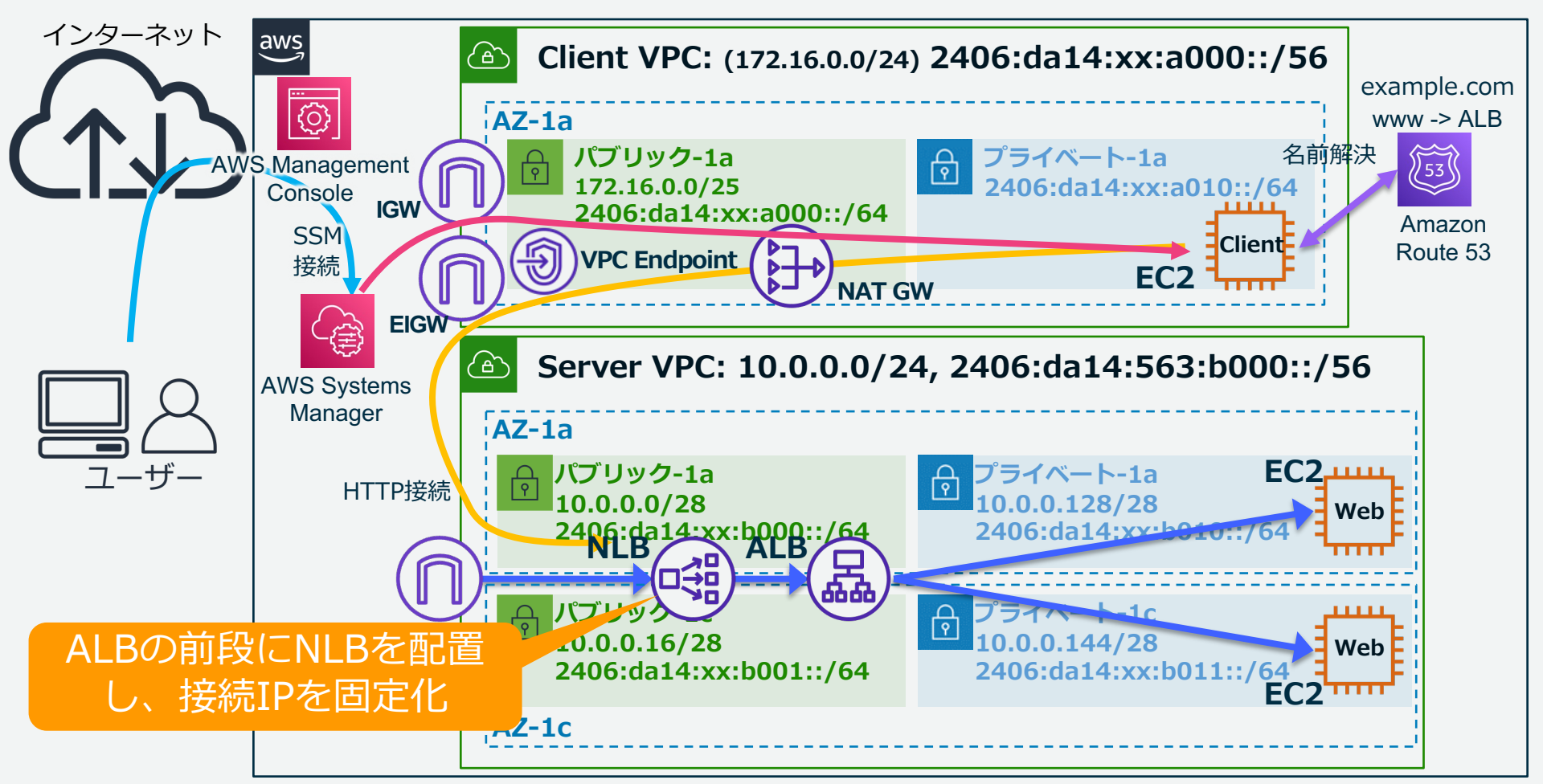

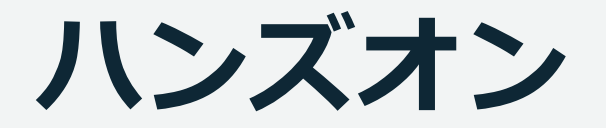

### (再揭) 事前準備

- ・Firefox、もしくは Google Chrome のインストール
- ・配られた URL、アカウント、ユーザ名、パスワードで AWS コンソールにログインできること

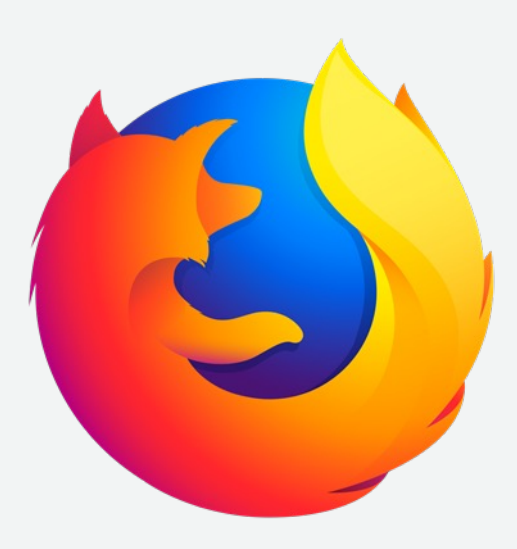

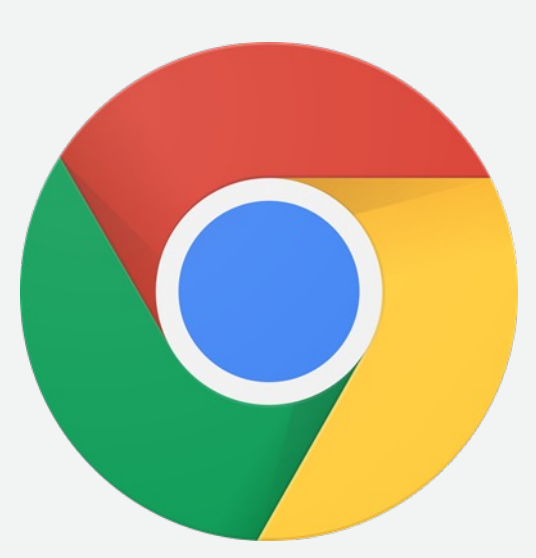

### <u>https://dashboard.eventengine.run/login</u> ヘアクセス

#### **Terms & Conditions:**

1. By using the Event Engine for the relevant event, you agree to the AWS Event Terms and Conditions and the AWS Acceptable Use Policy. You acknowledge and agree that are using an AWS-owned account that you can only access for the duration of the relevant event. If you find residual resources or materials in the AWS-owned account, you will make us aware and cease use of the account. AWS reserves the right to terminate the account and delete the contents at any time.

2. You will not: (a) process or run any operation on any data other than test data sets or lab-approved materials by AWS, and (b) copy, import, export or otherwise create derivate works of materials provided by AWS, including but not limited to, data sets.

3. AWS is under no obligation to enable the transmission of your materials through Event Engine and may, in its discretion, edit, block, refuse to post, or remove your materials at any time.

4. Your use of the Event Engine will comply with these terms and all applicable laws, and your access to Event Engine will immediately and automatically terminate if you do not comply with any of these terms or conditions.

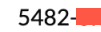

#### 事前に共有された Event Hash を入力 (入力済みの場合はスキップ)

This is the 12 or 16 digit hash that was given to you for this event or for a specific team.

クリック

Accept Terms & Login

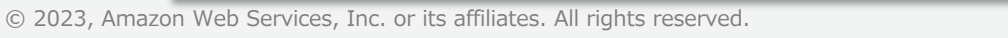

#### Sign in with

Pick the sign-in method you prefer

#### **Email One-Time Password (OTP)**

Enter your personal or corporate email to receive a one-time password

#### Login with Amazon

Login with your Amazon.com retail account

#### **Amazon Employee**

(For Amazon Employees Only) Login with your Amazon Corporate account

#### Get help signing in

OTPを選択

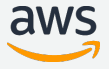

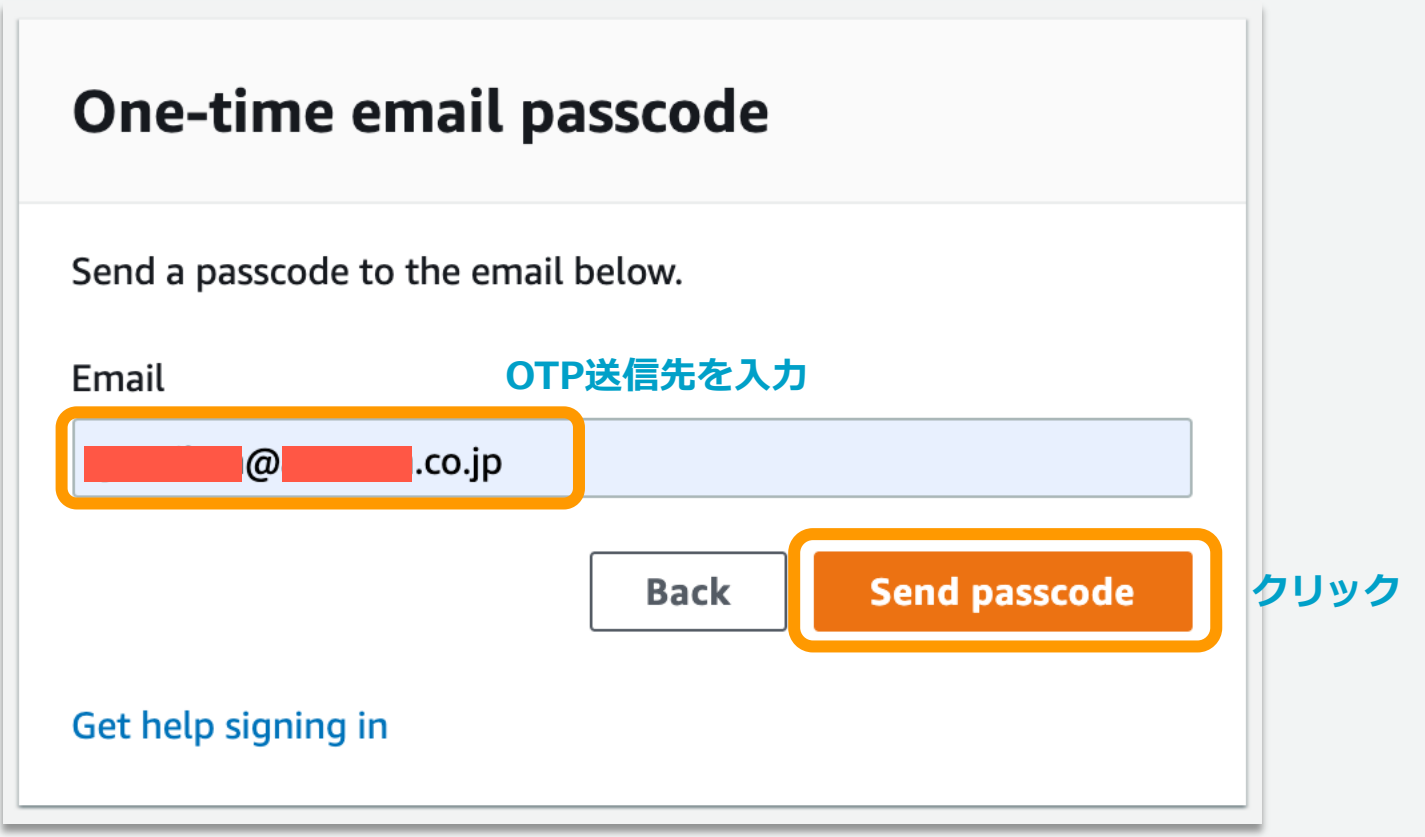

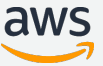

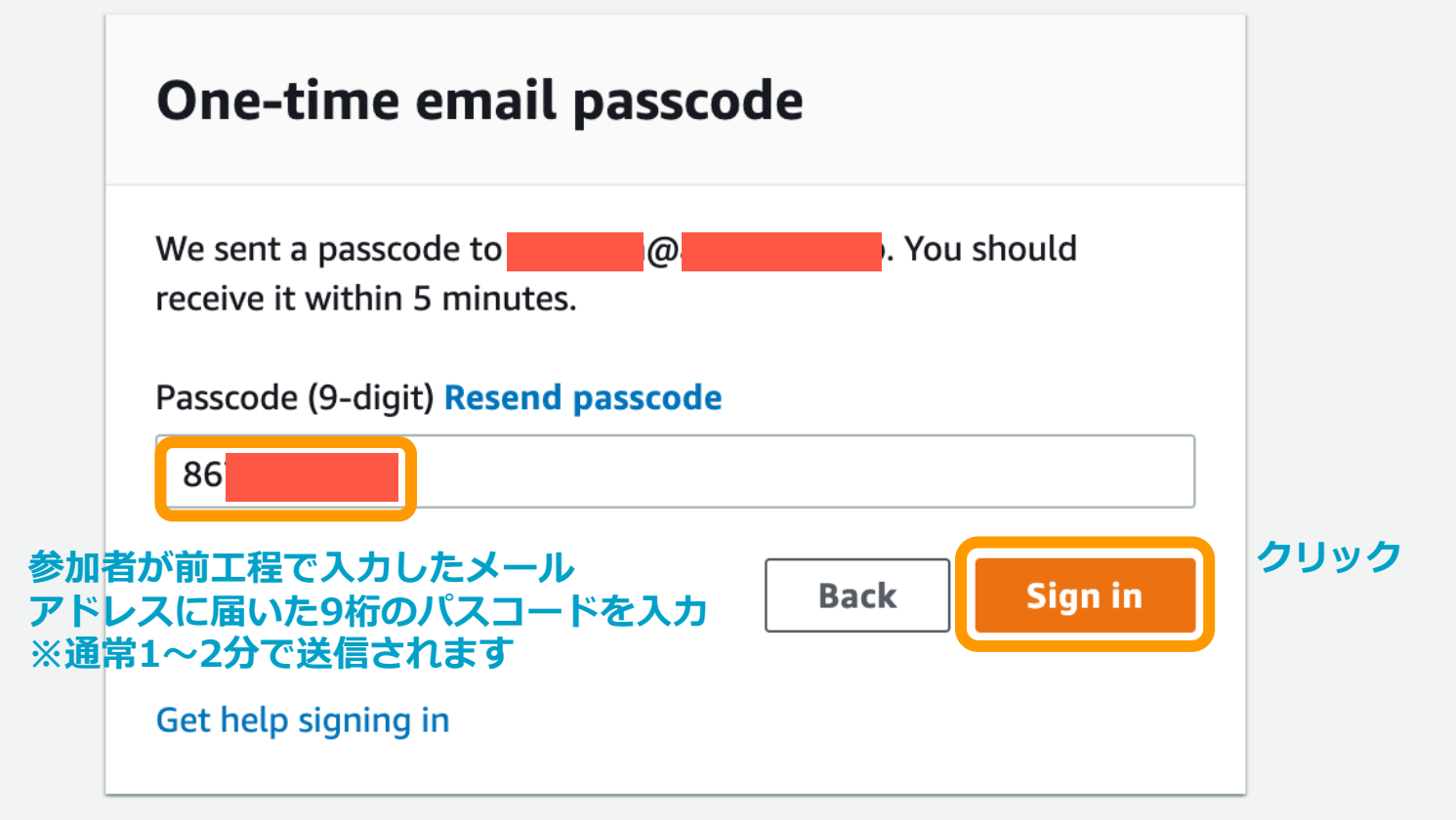

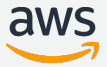

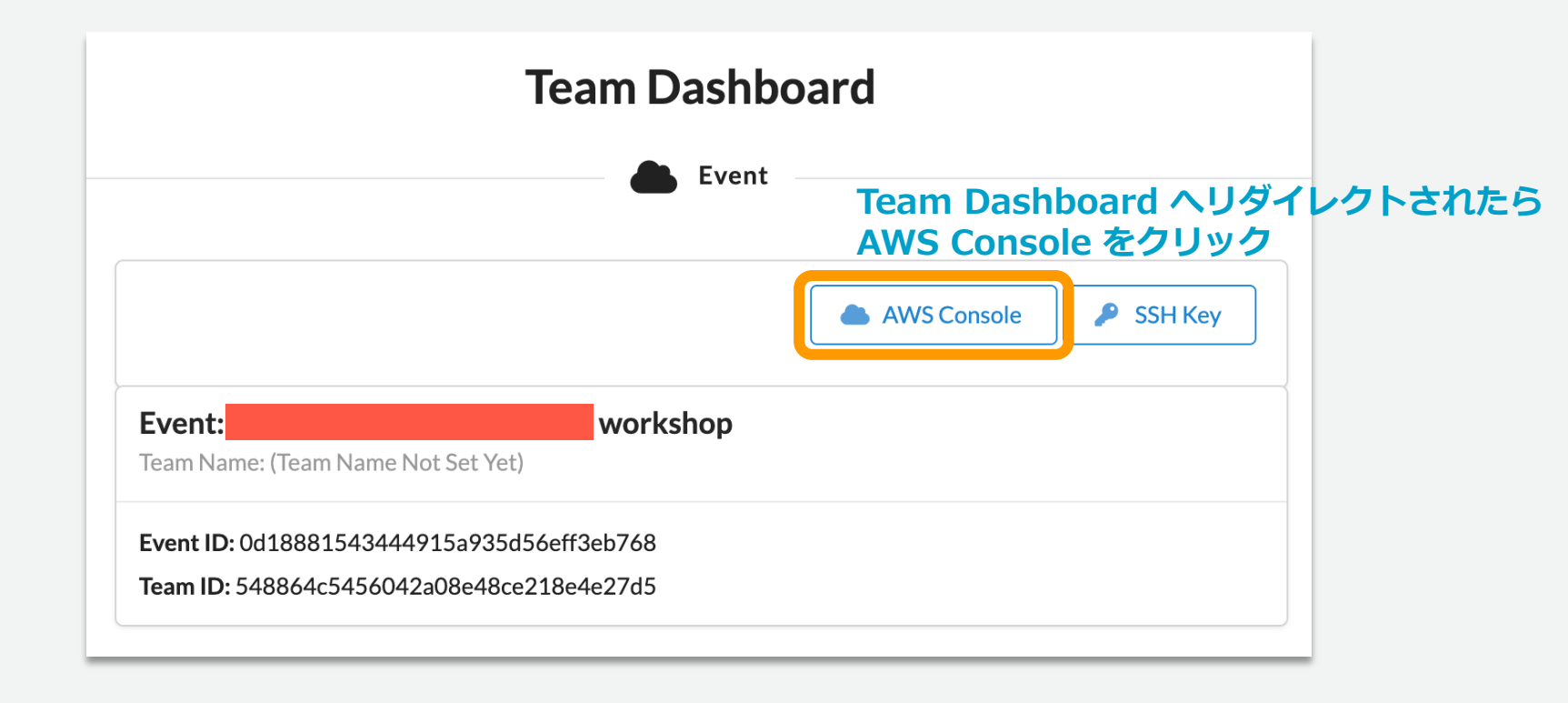

|                                                                                                    | × |  |  |  |  |
|----------------------------------------------------------------------------------------------------|---|--|--|--|--|
| AWS Console Login                                                                                                    |   |  |  |  |  |
| Remember to only use "ap-northeast-1" as your region, unless otherwise directed by the event operator.<br>Login Link Open AWS Console をクリック  |   |  |  |  |  |
| Credentials / CLI Snippets                                                                                                    |   |  |  |  |  |
| Mac/Linux Windows                                                                                                    |   |  |  |  |  |
| Mac or Linux 🍺                                                                                                    |   |  |  |  |  |
| export AWS_DEFAULT_REGION=ap-northeast-1<br>export AWS_ACCESS_KEY_ID=<br>export AWS_SECRET_ACCESS_KEY=<br>export AWS_SESSION_TOKEN=          |   |  |  |  |  |
| How do I use the AWS CLI?<br>Checkout the AWS CLI documentation here: https://docs.aws.amazon.com/cli/latest/userguide/cli-chap-welcome.html |   |  |  |  |  |
| ОК                                                                                                    |   |  |  |  |  |

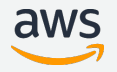

### AWSコンソールが表示されたら準備OK! ハンズオンを楽しんでいきましょう!

| aws                    | Services  Services           | vices, features, marketplace products, and | d docs [Option+S]            | D 4 | 🌢 TeamRole/MasterKey@0816-0117-9476 ▼ Tokyo ▼ Support ▼                               |  |
|------------------------|------------------------------|--------------------------------------------|------------------------------|-----|---------------------------------------------------------------------------------------|--|
| AWS Management Console |                              |                                            |                              |     |                                                                                       |  |
| AWS services           |                              |                                            |                              |     | Stay connected to your AWS resources on-the-go                                        |  |
|                        | Recently visited services    | Recently visited services                  |                              |     | AWS Console Mobile App now                                                            |  |
|                        | 🖮 Elastic Container Registry | @ EC2                                      | ඬී CloudWatch                |     | supports four additional regions.                                                     |  |
|                        | () IAM                       | X Cloud9                                   | 台 Elastic Kubernetes Service |     | App to your iOS or Android mobile                                                     |  |
|                        | 💥 CodeBuild                  | Elastic Container Service                  | 😞 AWS Cloud Map              |     |                                                                                       |  |
|                        | 💥 CodePipeline               | ि ⇔ Sec                                    | AWS Transfer Family          |     |                                                                                       |  |
|                        | X CodeDeploy                 |                                            | ① Secrets Manager            |     | Explore AWS                                                                           |  |
|                        | All services                 |                                            |                              |     | Introducing the New Amazon EKS<br>Console<br>View and explore Kubernetes clusters and |  |

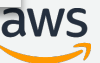

aws

EC2 を使用

2~3分

### AWS マネジメントコンソール

Elastic Beanstalk を使用

6分

#### 東京リージョンになっている事

•

| AWS のサービス                                  |                   | 外出先でも AWS リソースに常時接続                                                |  |  |
|--------------------------------------------|-------------------|--------------------------------------------------------------------|--|--|
| <ul> <li>▼最近アクセスしたサービス</li> <li></li></ul> |                   | ▲WS コンソールモバイルアプリを iOS または Android モバイルデバイスにダウンロードします。詳細はこちらから 2    |  |  |
| CloudFormation                             | ି ⇔ VPC           | AWS を試す                                                            |  |  |
| ▶ すべてのサービス                                 |                   | Amazon Redshift<br>データレイクにクエリを拡張できる、高速かつシ<br>ンプルで、費用対効果の高いデータウェアハウ |  |  |
| <b>ソリューションの構築</b><br>シンプルなウィザードと自動化されたワ    | ークフローで作業を開始しましょう。 | ス。詳細はこちらから C<br>AWS Fargate を使ってサーバーレスコンテナを                        |  |  |
| 仮想マシンを起動する                                 | ウェブアプリを構築する       | 実行                                                                 |  |  |

AWS Fargate が実行され、サーバーやクラスターを管理することなく、コンテナをスケーリングします。詳細はこちらから 🖸

### 🛛 🖸 🧔 🧔 🚺 🔽 東京 🔺

米国東部 (バージニア北部) us-east-1

米国東部 (オハイオ) us-east-2

米国西部 (北カリフォルニア) us-west-1

米国西部 (オレゴン) us-west-2

アフリカ(ケープタウン) af-south-1

アジアパシフィック(香港) ap-east-1 アジアパシフィック(ムンバイ) ap-south-1 アジアパシフィック(大阪) ap-northeast-3 アジアパシフィック(ソウル) ap-northeast-2 アジアパシフィック(シンガポール) ap-southeast-1 アジアパシフィック(シドニー) ap-southeast-2 **アジアパシフィック(東京) ap-northeast-1** 

### リージョンセレクター

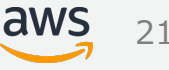

aws サービス 🔺

Q サービス、機能、マーケットプレイス([Alt+S]

すべてのサービス

🗘 TeamRole/MasterKey @ 4000-1052-4502 🔻

サポート ▼

×

🛨 お気に入り

サービス名の横にあるスターを クリックして、お気に入りを追 加します。

<sup>最</sup> サービス一覧 300以上

Systems Manager CloudFormation Route 53 CloudWatch Resource Access Manager Direct Connect FSx Global Accelerator サポート AWS IQ [ご S3 IAM Billing 🗊 コンピューティン グ EC2 Lightsail 🔼 Lambda Batch Elastic Beanstalk Serverless Application Repository AWS Outposts EC2 Image Builder AWS App Runner

Elastic Container Registry Elastic Container Service Elastic Kubernetes Service Red Hat OpenShift Service on AWS

B フトレージ

盒 コンテナ

 & Customer Enablement
 AWS IQ ご
 サポート
 Managed Services
 Activate for
 Startups

Σ

💩 ロボット工学 AWS RoboMaker

ブロックチェーン
 Amazon Managed
 Blockchain

Q 衛星 Ground Station

Quantum Technologies Amazon Braket

管理とガバナンス AWS Organizations Machine Learning

Amazon SageMaker Amazon Augmented Al Amazon CodeGuru Amazon DevOps Guru Amazon Comprehend

Amazon Forecast Amazon Fraud Detector Amazon Kendra Amazon Lex Amazon Lex Amazon Polly Amazon Polly Amazon Polly Amazon Transcribe Amazon Transcribe Amazon Translate

DeepComposer

AVA/S Doopt one

AWS コスト管理 AWS Cost Explorer AWS Budgets

東京 ▼

AWS Marketplace Subscriptions AWS Application Cost Profiler

■ モバイル AWS Amplify Mobile Hub AWS AppSync Device Farm Amazon Location Service

伝 拡張現実 (AR) と バーチャルリアリ ティ (VR) Amazon Sumerian

日 アプリケーション 統合 Step Functions

- --

© 2023, Amazon

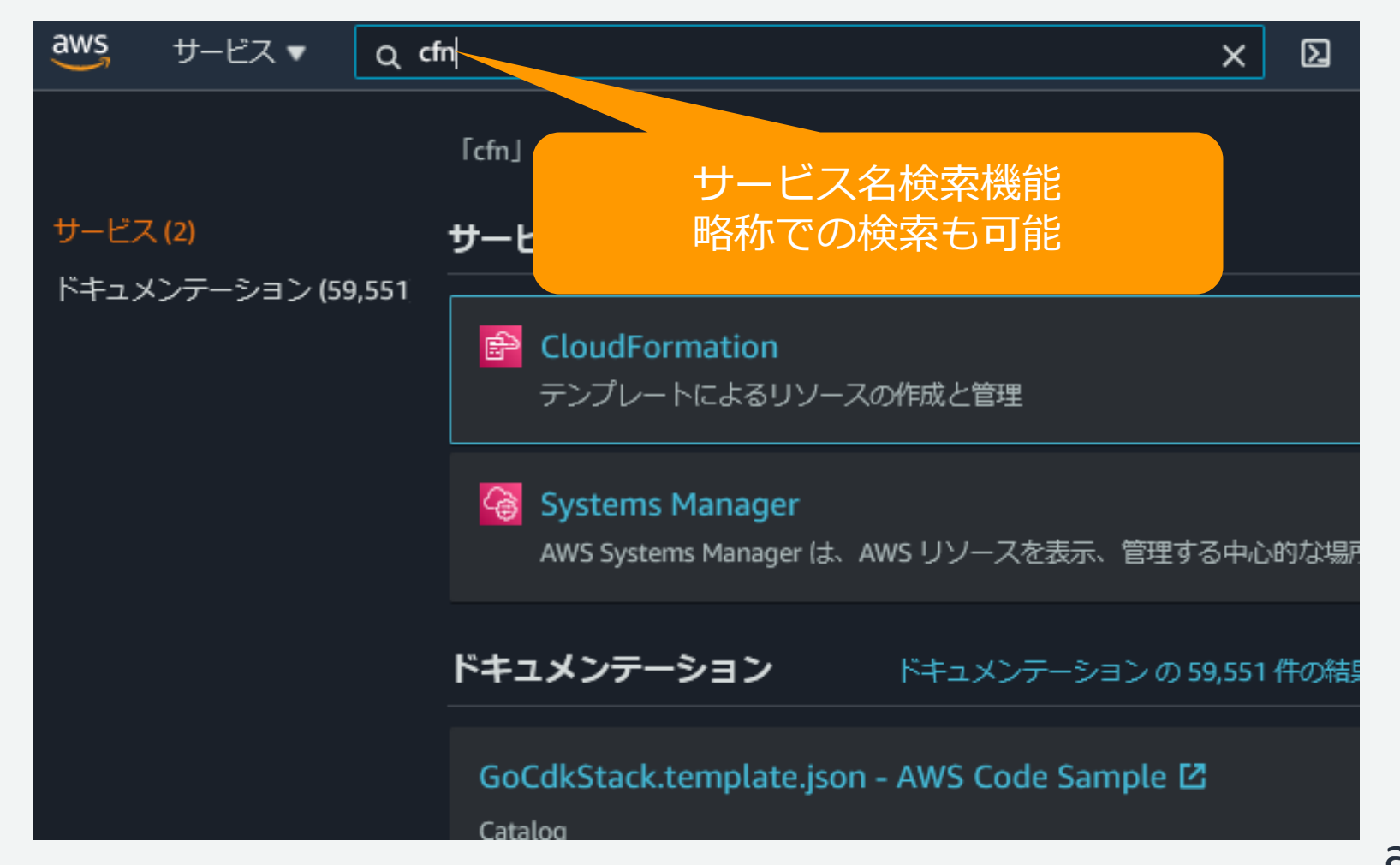

| aws サービス ▼                                   | Q サービス、機能、マーケットプレイスの製品、ドキュ                                                                | ュメントを検索しき [Alt+S]                 | Σ 👌 TeamRole/MasterKey @ 4000-1052               | 2-4502 ▼ 東京 ▼        |  |  |
|----------------------------------------------|-------------------------------------------------------------------------------------------|-----------------------------------|--------------------------------------------------|----------------------|--|--|
| New VPC Experience<br>Tell us what you think | VPCウィザー グッパン                                                                              | VPCウィザー ゲッマシュコ ポード                |                                                  | サービス状態               |  |  |
| <b>VPC ダ</b> ッシュボード                          |                                                                                           | 現在のステータス                          | 詳細                                               |                      |  |  |
| EC2 Global View New                          | リージョン                                                                                     | リージョン                             |                                                  | サービスは通常動作            |  |  |
| VPC でフィルタリング:                                |                                                                                           | 以下の Amazon VPC リソースを使用しています       |                                                  |                      |  |  |
| Q VPC の選択                                    | 以下の Amazon VPC リソースを使用しています                                                               |                                   |                                                  |                      |  |  |
| •                                            | VPC NAT                                                                                   | ゲートウェイ                            | 設定                                               |                      |  |  |
| VIRTUAL PRIVATE                              | すべてのリージョンを表アジアパシフィック1 すべてのリージョンを表アジアパシフィック0                                               |                                   |                                                  |                      |  |  |
| VPC                                          |                                                                                           |                                   | ソーン コンパールの実験                                     |                      |  |  |
| サブネット                                        | $+ \mathbf{\mathcal{F}} \mathbf{\mathcal{F}} = \mathbf{\mathcal{F}} \mathbf{\mathcal{F}}$ | /                                 |                                                  |                      |  |  |
| ルートテーブル New                                  |                                                                                           | 追加情報                              |                                                  |                      |  |  |
| インターネットゲート<br>ウェイ                            |                                                                                           |                                   | マロクロン マント                                        |                      |  |  |
| Egress Only インター<br>ネットゲートウェイ                | ルートテーフル<br>すべてのリージョンを表アジアパシフィック1<br>示▼                                                    | トワーク ACL<br>てのリージョンを表アジアバシフィック 1  | すべての VPC リソース<br>フォーラム                           |                      |  |  |
| キャリアゲートウェイ                                   |                                                                                           |                                   | 問題を報告                                            |                      |  |  |
| DHCP オプションセット                                | インターネットゲート セキ                                                                             | ュリティグループ                          |                                                  |                      |  |  |
| Elastic IP                                   | ワエイ すべて すべて すべて すべて すべて すべてのリージョンを表アジアパシフィック 1                                            | てのリージョンを表アジアバシフィック1               | Transit Gateway Netwo                            | rk Manager           |  |  |
| マネージドプレフィック<br>スリスト                          | ⊼▼                                                                                        |                                   | Network Manager を使用すると、AWS<br>バルネットワークを一元管理できます。 | とオンプレミス間でく<br>詳細はこちら |  |  |
| エンドポイント                                      | Egress-only インターネッカス                                                                      | タマーケートワェイ<br>てのリージョンを表アジアバシフィック O | Notwork Managor の使用を問題する                         |                      |  |  |
| エンドポイントのサービ                                  | トゲートウェイ<br>すべてのリージョンを表アジアバシフィック 0                                                         |                                   | Network Manager の文田で開始9つ                         |                      |  |  |
| ス                                            | ⊼▼                                                                                        |                                   | サイト問の ソロハ 控結                                     |                      |  |  |
|                                              |                                                                                           |                                   |                                                  |                      |  |  |

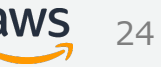

| aws サービス ▼                                   | Q サービス、機能、マーケットフ           | 「レイスの製品、ドキュメントを検索しき    | [Alt+S] 🛛 🗛 🤇      | demo1++ ++725526135330 ▼ | 東京 ▼ サポー |  |
|----------------------------------------------|----------------------------|------------------------|--------------------|--------------------------|----------|--|
| New VPC Experience<br>Tell us what you think |                            |                        | C                  |                          |          |  |
| VPC ダッシュボード New                              |                            |                        |                    |                          |          |  |
| VPC でフィルタリング:                                | Q VPC をフィルタリング             |                        |                    |                          |          |  |
| Q VPC の選択                                    | Name                       |                        | ▽ 状態               |                          |          |  |
| •                                            | IPv6-Hands-on-VPC          | vpc-089949a378d        | 5ae6c4 ⊘ Available | 172.16.0.0/24            | 2406:da  |  |
| CLOUD                                        | IPv6-Web-VPC               | vpc-0916c8b86d6        | cb4072 Ø Available | 10.0.0/16                | 2406:da  |  |
| VPC New                                      | Defualt VPC                | vpc-66042901           | ⊘ Available        | 172.31.0.0/16            | -        |  |
| サブネット New                                    | <                          |                        |                    |                          | >        |  |
| ルートテーブル                                      |                            |                        |                    |                          |          |  |
| インターネットゲート ー<br>ウェイ New                      |                            |                        | リストで!              | ノソースを                    | 選択       |  |
| Egress Only インター<br>ネットゲートウェイ <sub>New</sub> | vpc-66042901 / Defualt VPC | 5.8                    | すると、1              | トに詳細が                    | 表示       |  |
| キャリアゲートウェイ<br>New                            |                            | 3.)                    |                    |                          |          |  |
| DHCP オプションセット<br>New                         | 詳細                         |                        |                    |                          |          |  |
| Elastic IP New                               |                            |                        |                    |                          |          |  |
| マネージドプレフィック<br>スリスト <sub>New</sub>           | VPC ID                     | 状態<br>⊘ Available      | DNS ホスト名<br>有効     | DNS 解決<br><b>有効</b>      |          |  |
| エンドポイント                                      | テナンシー                      | DHCP オプションヤット          | メインルートテーブル         | メインネットワーク                | ACL      |  |
| エンドポイントのサービ<br>ス                             | Default                    | dopt-070ff1798536308b3 | rtb-37962c51       | acl-9463b0f2             |          |  |
| NAT ゲートウェイ New                               | デフォルト VPC                  | IPv4 CIDR              | IPv6 プール           | IPv6 CIDR (ネットワ          | ークボー     |  |
| ピアリング接続                                      | はい                         | 172.31.0.0/16          | -                  | タークルーノ)                  |          |  |
| •                                            | 所有者ID                      |                        |                    |                          | 21//5    |  |

### Session Manager (SSM) について

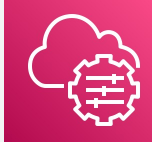

本ハンズオンでは、テスト用ホストへのログイン方式として、AWS Systems ManagerのSession Manager(SSM)機能を利用します。

Session Managerを使用すると、インバウンドポートを開いたり、踏み台ホストを維持したり、SSHキーを管理したりすることなく、監査可能なインスタンスを安全に管理できます。

本ハンズオンで作成するLinuxホストに対しては、CloudFormationテンプレートにより、SSMが利用できる権限をあらかじめ付与しております。

### Session Manager (SSM) について (続き)

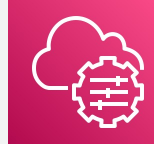

### ご注意:

ハンズオンを進める過程で、Terminalを利用しない時間が継続すると、セッショ ンがタイムアウトする場合があります。利用再開するには、EC2ダッシュボード からインスタンスを選択し、再接続をお願いします。

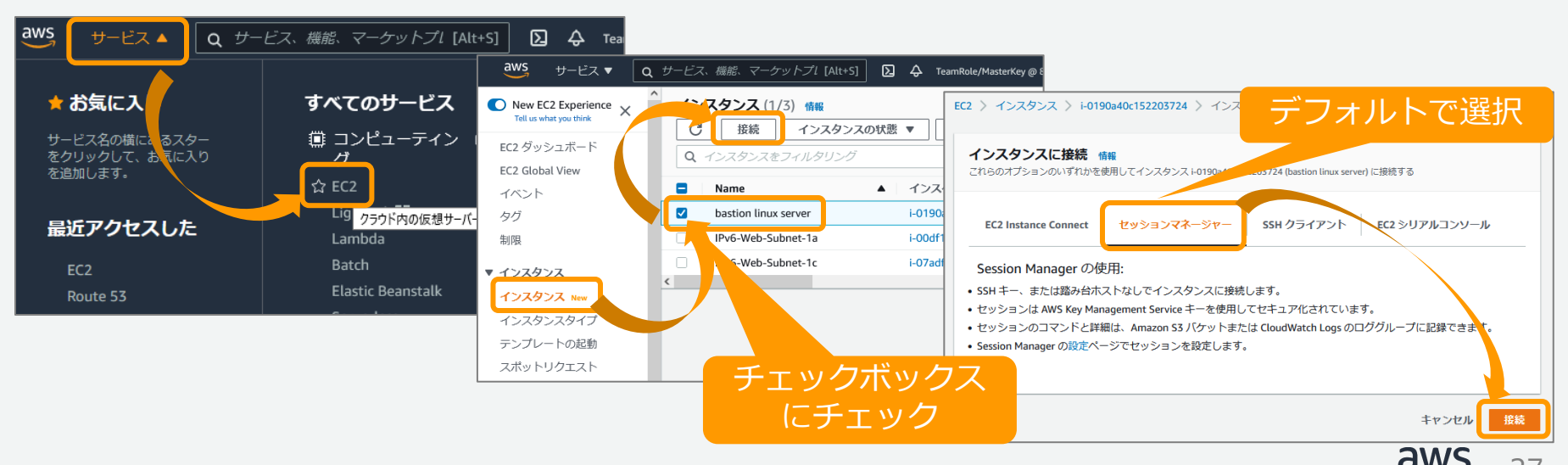